การใช้งาน การเชื่อมต่อแบบ DNS

## โปรแกรม HIP Premium Time 1.3.6

1. การใช้งาน DNS นั้น จำเป็นต้องสมัคร DNS Host สำหรับเชื่อมต่อ

ตัวอย่างเว็บที่ให้บริการ DNS Host ฟรี

- https://www.noip.com/
- http://dyn.com/dns/

| Managed DNS Services                    |     | Home | About        | Downlo | ad Blog | Contact | `₩ Cart | O Sign In |   |
|-----------------------------------------|-----|------|--------------|--------|---------|---------|---------|-----------|---|
|                                         |     |      |              |        |         |         |         |           |   |
|                                         |     |      |              |        |         |         |         |           |   |
| no ip                                   | DNS | Mail | Doma         | ins    | Why Us? | Su      | pport   | Sign Up   |   |
|                                         |     | -    |              |        |         |         |         |           |   |
|                                         |     |      |              |        |         |         |         |           |   |
| Remote Access with Enhanced Dynamic DNS |     |      |              |        |         |         |         | - 10      | £ |
| Durana in ID Adduran 2 Daint            | :   |      | - <b>L</b> . |        |         |         | L       |           |   |
| Dynamic IP Address? Point               | ITT | o a  | Sta          | ati    | c n     | OS      | tha     | me        |   |
| for easy remote access.                 |     |      |              |        |         |         |         |           |   |
|                                         |     |      |              |        |         |         |         |           |   |
|                                         |     |      |              |        |         |         |         |           |   |
| Enhance My DNS Now Learn More           |     |      |              |        |         |         |         |           |   |
|                                         |     |      |              |        |         |         |         |           |   |
|                                         |     |      |              |        |         |         |         |           |   |
|                                         |     |      |              |        |         |         |         |           |   |

## หน้าเว็บ <u>https://www.noip.com/</u>

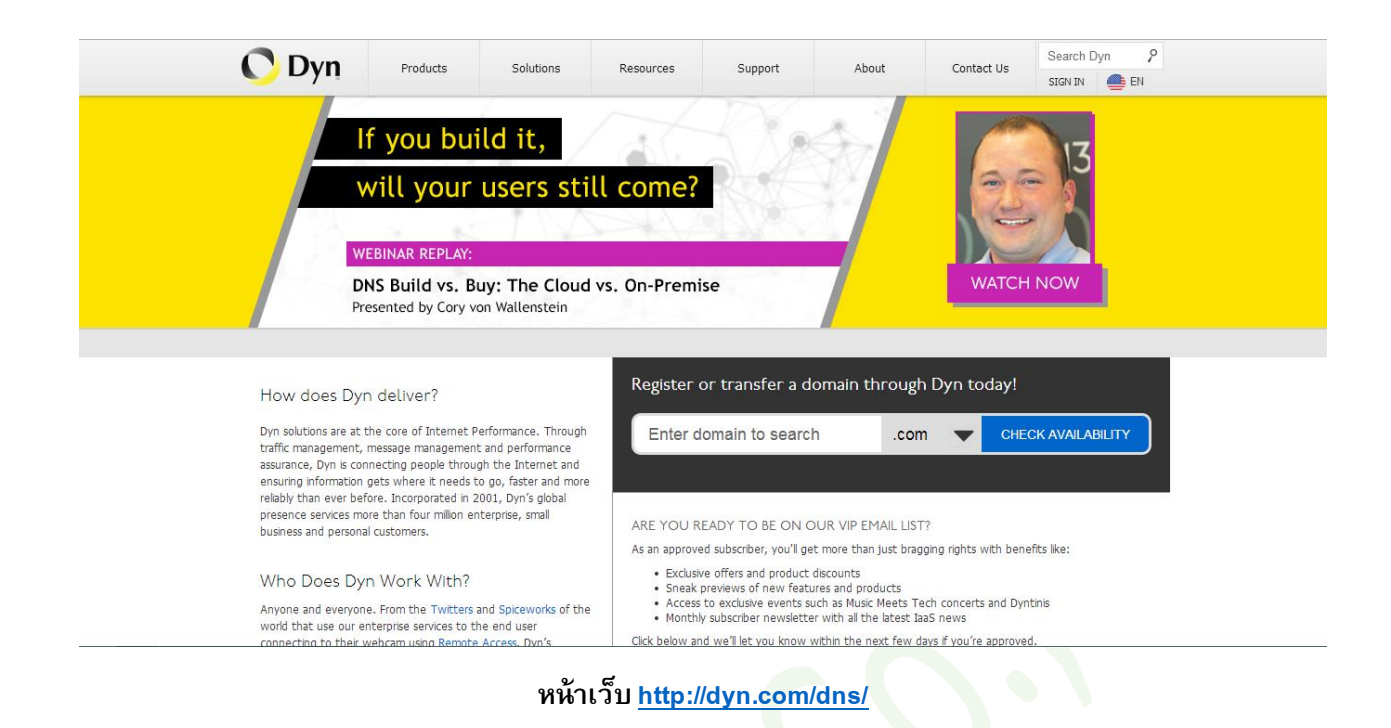

2. เมื่อสมัครแล้วสร้าง DNS host ขึ้นมา จะได้ URL ของ DNS host มา

เช่น testconn.no-ip.biz (แต่ละเว็บที่สมัครจะแตกต่างกันไป)

| Now Accepting Bitcoin<br>Convert your Bitcoins today and purchase your favorite No-IP services! |                    |                         |                        |              |  |  |  |  |  |
|-------------------------------------------------------------------------------------------------|--------------------|-------------------------|------------------------|--------------|--|--|--|--|--|
| Hosts/Redirects                                                                                 | Manage Host        | ts                      |                        |              |  |  |  |  |  |
| Add Host                                                                                        | Current Hosts: 1   | Need More Hosts? Enhand | ce Your Account! Enhan | ce Your Acco |  |  |  |  |  |
| Manage Hosts                                                                                    |                    |                         |                        |              |  |  |  |  |  |
| lanage Groups                                                                                   | Host               | IP/URL                  | Action                 |              |  |  |  |  |  |
| Download Client                                                                                 | Hosts By Domain    |                         |                        |              |  |  |  |  |  |
| Jpgrade to Enhanced                                                                             | no-ip.biz          | 400,400,00,05           |                        |              |  |  |  |  |  |
| Need Help?                                                                                      | testconn.no-ip.biz | 180.183.96.35           |                        | <u>e</u>     |  |  |  |  |  |
| Support Center                                                                                  |                    |                         |                        | Add A Hos    |  |  |  |  |  |
| Froubleshooting Guide                                                                           |                    |                         |                        |              |  |  |  |  |  |
| Dynamic Update Client                                                                           |                    |                         |                        |              |  |  |  |  |  |
| Support Ticket                                                                                  |                    |                         |                        |              |  |  |  |  |  |
| Contact Us                                                                                      |                    |                         |                        |              |  |  |  |  |  |
|                                                                                                 |                    |                         |                        |              |  |  |  |  |  |

ให้ตั้งค่า Router ฝังที่มีเครื่องสแกนเชื่อมต่ออยู่ ที่เมนู DNS Dynamic (Router แต่ละยี่ห้ออาจมีชื่อที่ต่างกันออกไป)
 ใส่ ชื่อ DNS host, Username และ Password ของเว็บ DNS ที่สมัครไว้

| The Wall Seconds |                                |
|------------------|--------------------------------|
| DNS              | ADD DYNAMIC DNS                |
| Dynamic DNS      | DDNS provider : www.noip.com 🔻 |
| Network Tools    | Hostname : testconn.no-ip.biz  |
| Routing          | Interface : PVC:0/33 V         |
| Schedules        | Username :                     |
| NAT              |                                |
| FTPD Setting     | Apply Cancel                   |
| FTPD Account     |                                |

 ไปที่เมนุ Port Forward ใส่ IP ของเครื่องสแกน และ ใส่หมายเลข Port โดย Port ของเครื่องสแกนที่ต้องการเชื่อม DNS นั้น ห้ามซ้ำกัน

\* การตั้งค่า Dynamic DNS หรือ Port Forward อาจมีความแตกต่างกันไปตามรุ่นและยี่ห้อของ Router <mark>ควรศึกษาข้อมูล</mark> การทำจากคู่มือ Router นั้นๆ

| Routing      | PORT FORWARDING SETUP                                                                          |  |  |  |  |  |  |  |  |  |  |
|--------------|------------------------------------------------------------------------------------------------|--|--|--|--|--|--|--|--|--|--|
| Schedules    | Remaining number of entries that can be configured: 30                                         |  |  |  |  |  |  |  |  |  |  |
| NAT          | WAN Connection(s) : PVC:0/33                                                                   |  |  |  |  |  |  |  |  |  |  |
| FTPD Setting | Server Name :                                                                                  |  |  |  |  |  |  |  |  |  |  |
| FTPD Account | Select a Service : (Click to Select)                                                           |  |  |  |  |  |  |  |  |  |  |
| IP Tunnel    | Custom Server :                                                                                |  |  |  |  |  |  |  |  |  |  |
| Logout       | Schedule : always ▼ <u>View Available Schedules</u>                                            |  |  |  |  |  |  |  |  |  |  |
|              | External Port Start External Port End Protocol Internal Port Start Internal Port End Remote Ip |  |  |  |  |  |  |  |  |  |  |
|              |                                                                                                |  |  |  |  |  |  |  |  |  |  |
|              |                                                                                                |  |  |  |  |  |  |  |  |  |  |
|              |                                                                                                |  |  |  |  |  |  |  |  |  |  |

- 5. จากนั้นเข้าโปรแกรม HIP Premium Time 1.3.6 ไปที่เมนู "เครื่องบันทึกเวลา"
- 6. กดที่เมนูเครื่อง (+)

| <u>n</u>                                                                       | ł                               | HIP Premium Tir | me (build 20               | /03/2014) V          | 1.3.6 ผู้ใช้ระบบขถ        | นณี้ : Supervisor 🛛 🚽 🗙                            |  |  |  |
|--------------------------------------------------------------------------------|---------------------------------|-----------------|----------------------------|----------------------|---------------------------|----------------------------------------------------|--|--|--|
| ี้ ข้อนอ ช่วยเหลือ                                                             |                                 |                 |                            |                      |                           |                                                    |  |  |  |
| 🛞 🏷 🦨<br>เครื่องบันทึกเวลา เาเข้า USB ระเบียนพา                                | นักงาน เวลาทำงาน ตั้งต          | 14 - ป          | / รายงาน<br>ลาทำงาน รายงาน | ) 🔡<br>จัดการประตู ( | <i>อ้ง</i> ด่าผู้ดูแลระบบ |                                                    |  |  |  |
| <ul> <li>ปรับปรุงข้อมูล/ตั้งค่า</li> <li>บริษัท</li> <li>จัดการแผนก</li> </ul> | 📫 🛱 (<br>เครื่อง เชื่อ ต่อ ดาวเ | มีโหลด ยกเลิก   | Real-Time M                | ไoniter ยกเลิก       | (E)<br>แสดงรูปภาพบันทึก   | ดาาน์โหลด อัพโหลด ฟังก์ชันของระบบ<br>ข้อมูลหนักงาน |  |  |  |
| - 🍓 จัดการประเภทการลา                                                          | ชื่อเครื่อง                     | สถานะ           | หมายเลขเค                  | ชนิดการเชื่อ         | ทมายเลข IP                |                                                    |  |  |  |
| - 🕞 วันหยุดประจำปี                                                             | <b>809</b>                      | Disconnect      | 9                          | 3                    | testconn.no-ip.biz        |                                                    |  |  |  |
| - 🧌 ระเบียนพนักงาน                                                             | 825                             | Disconnect      | 4                          | 1                    | 192.168.1.227             |                                                    |  |  |  |
| — 🦦 ดงคาเลอกฐานขอมูล                                                           | Finger Sample                   | Disconnect      | 1                          | 2                    | 192.168.1.224             |                                                    |  |  |  |
| ่ 23 ตุรุกาศะรูกแ<br>⊟⊊ิ จัดการการบันทึก                                       |                                 |                 |                            |                      |                           |                                                    |  |  |  |
| 🦷 😤 เพิ่มพนักงานลืมลงเวลาเข้าออเ                                               |                                 |                 |                            |                      |                           |                                                    |  |  |  |
| — 强 ลงบันทึกการลา                                                              |                                 |                 |                            |                      |                           |                                                    |  |  |  |
| ⊟ อัดการกะทำงาน                                                                |                                 |                 |                            |                      |                           |                                                    |  |  |  |
| 2 ณักะการทำงาน                                                                 | <                               |                 |                            |                      | 2                         |                                                    |  |  |  |
| 3 ตั้งตารางทำงานของพนักงาน                                                     | -                               |                 |                            |                      |                           |                                                    |  |  |  |
| ่⊟ 🥵 รายงาน                                                                    |                                 |                 |                            |                      |                           | i and the set                                      |  |  |  |
| 🦾 🚹 รายงาน                                                                     |                                 |                 |                            |                      |                           | 🗸 เลือกทั้งหมด 📉 ยกเลิกทั้งหมด                     |  |  |  |
|                                                                                |                                 |                 |                            |                      |                           |                                                    |  |  |  |
|                                                                                | User Updated :                  | 0               |                            |                      |                           | 🖲 รายการ 🔵 กำหนดเอง                                |  |  |  |
|                                                                                | Log Updated :                   | 0               |                            |                      |                           | สวนขณะปีสั                                         |  |  |  |
|                                                                                | Admin Log :                     | 0               |                            |                      |                           | นบากกับ นายาก นายากกับ                             |  |  |  |
|                                                                                |                                 |                 |                            |                      |                           | ชื่อพนักงาน                                        |  |  |  |
|                                                                                |                                 |                 |                            |                      |                           | กาหนดเอง ดาวน์โหลดลายนิ้วมือ                       |  |  |  |
|                                                                                |                                 |                 |                            |                      |                           | รทัสทีเครือง 1 🗘                                   |  |  |  |
|                                                                                |                                 |                 |                            |                      |                           | ชื่อพนักงาน                                        |  |  |  |
|                                                                                |                                 |                 |                            |                      |                           | บกเล็ก                                             |  |  |  |
| Comunicate 2014 HID GLOBAL Co. Ltd                                             | All Pights Pasanuad             |                 |                            |                      |                           | -1                                                 |  |  |  |
| Copyright© 2014 File OLOBAL Co., Lta. All rughts reserved [                    |                                 |                 |                            |                      |                           |                                                    |  |  |  |

 เพิ่มเครื่อง หรือ แก้ไข แล้วใส่ข้อมูลให้ครบ โดยเลือกชนิดการเชื่อมต่อเป็น DNS ส่วนหมายเลข IP ให้ใส่ เป็นชื่อ DNS Host ที่สร้างไว้ แล้วกด ตกลง ลองทดสอบเชื่อมต่อ

| 12                                                                                                    | HIP Premiu                                    | m Time (build 20/03/2                                                                  | 014) V 1.3.6 📢                                                                         | (ใช้ระบบขณะนี้ : !              | Super  | visor –                                                     |       |
|----------------------------------------------------------------------------------------------------|-----------------------------------------------|----------------------------------------------------------------------------------------|----------------------------------------------------------------------------------------|---------------------------------|--------|-------------------------------------------------------------|-------|
| ี้ข้อมูล ช่วยเหลือ                                                                                                    | <u>چ</u>                                      | เครื่องบันห์                                                                           | Γ                                                                                      |                                 |        |                                                             |       |
| เครืองบันทึกเวลา น้ำเข้า USB ระเร<br>→ ปรับปรุ่งบ้อมุล/สังคำ<br>→ ปรับปรุ่งบ้อมุล/สังคำ<br>→ ปรับปรุ่งข้อมุล/สังคำ<br>→ ปรับปรับท<br>→ ปรับประเภทการลา<br>→ Constitution<br>→ Constitution | ชีอเครื่อง<br>เครื่องรุ่น<br>ชนิดการเชื่อมต่อ | Finger Sample       C 806       USB       RS232/RS485       TCP/IP       USB       DNS | ทมายเลขเครือง 1<br>ทมายเลขพอร์ <u>ก 50</u><br>ทมายเลขได้ [e<br>รพัสการม่าน<br>แบบอิมุล | รtconn.no-ip biz<br>ดกลง ยกเล็ก |        | ก์ขันของระบบ                                                |       |
| <ul> <li>พ.ศ. พ.ศ. พ.ศ. พ.ศ. พ.ศ. พ.ศ. พ.ศ. พ.ศ.</li></ul>                                                                                                    | หมายเลขเครื่อง                                | ชื่อเครื่อง                                                                            | Com Ports                                                                              | Baud Rate                       | หมา    |                                                             |       |
| 🧏 เพิ่มพนักงานลืมลงเวลาเร                                                                                                    | 1                                             | Finger Sample                                                                          | 1                                                                                      | 115200                          | 192.1  |                                                             |       |
| 🖃 🧙 อัดการกะทำงาน                                                                                                    | 4                                             | 825                                                                                    | 1                                                                                      | 115200                          | 192.1  |                                                             |       |
| <ul> <li>- โ ซึ่งตารางเรลา</li> <li>- 2 ซึ่งกะการทำงาน</li> <li>- 3 ซึ่งตารางกำงานของหนักง</li> <li>- 5 รายงาน</li> <li>- 1 แก รายงาน</li> </ul>                                                                                                    | ۲                                             | 803                                                                                    | 1                                                                                      | 115200                          | testci | มริกทั้งหมด<br>ดเอง<br>ทมมู้ใช้ สอบกามรุป<br>ดาวน์โทลดลายว่ | โวพือ |
| Copyright© 2014 HIP GLOBAL Co., I                                                                                                    | <br>Ltd. All Rights Rese                      | erved [                                                                                |                                                                                        |                                 |        | - LeansussaPirta                                            |       |

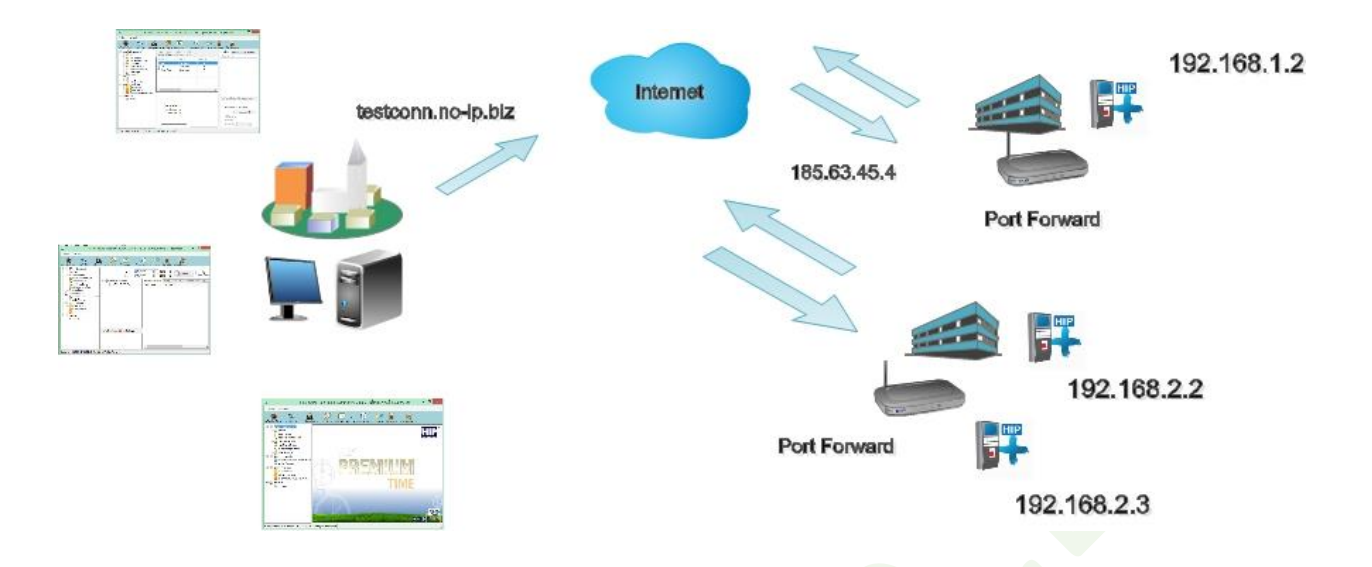

## รูปแสดงการใช้งาน การเชื่อมต่อแบบ DNS